## Forwarding Your Purdue Email to Another Email Service

Once you have set up your Purdue Career Account and BoilerKey two factor authentication, you can go into your Purdue account settings at <a href="https://www.purdue.edu/apps/account/Account">https://www.purdue.edu/apps/account/Account</a> - your screen will look like this with your settings:

| purdue.edu/apps/account/Account                                                                                                    |                                                                                                    | Qt                                                                                                    |  |
|----------------------------------------------------------------------------------------------------|----------------------------------------------------------------------------------------------------|----------------------------------------------------------------------------------------------------|--|
| 🗿 AdCtr 🍃 PUGSDB 🌵 RTS Ġ G 🔇 Tim                                                                                                    | e 🖶 Slack 📙 Purdue                                                                                                    | 📙 PU Thesis 🛄 Registrar 🌵 AdrBk 🛛 » 📃                                                                                                    |  |
| About IAMO How Do L Services                                                                                                    | y and Access Ma<br>Tools SecurePurdue                                                                                                    | Information Technology at Purdue<br>Nagement Welcome,<br>Logout                                                                                                    |  |
| TraP Main > IAMO Home > User Account Information                                                                                                    |                                                                                                    |                                                                                                    |  |
| Account Information                                                                                                    | Your @purdue.edu E-mail                                                                                                    |                                                                                                    |  |
| Your login id:                                                                                                    | Your @purdue email                                                                                                    | @purdue.edu                                                                                                    |  |
| Your Account Space:<br>Click here to check your account space.<br>Your home directory location:<br>From Unis: /home/campus                                                                                                    | Your email service is set t<br>Forwarding                                                                                                    | to:<br>ue.edu email to                                                                                                    |  |
| From Windows: \/myhome.itap.purdue.edu\myhome                                                                                                    | Purdue Directory     Purdue Office 365                                                                                                    | Purdue Directory     Purdue Office 365 Service                                                                                                    |  |
|                                                                                                    | Your Account Tools                                                                                                    |                                                                                                    |  |
| Accounts List                                                                                                    | Tool<br>Accounts List                                                                                                    | Description Lists the computer systems to which you have access.                                                                                                    |  |
| You may access these systems:<br>BoilerAD Domain Authentication<br>12A2 Services<br>TraP Prime Directory<br>TraP Primting Quota/History<br>Office 365<br>DeePurdue Domain Authentication<br>Purdue Email/Directory Access<br>Purdue VPM Access<br>Purdue VPM Access<br>Pirade VPM Access<br>Pirade VPM Access | BollerKey<br>Change Password<br>Emergency Contact<br>Information<br>Notification Choices<br>Office 365 Status<br>Password Challenge<br>Questions<br>Reset Password<br>Update Cellphone<br>Information | Manage your BoilerKeys and BoilerKey services<br>Allows you to change your Purdue mailbox to store, forward, or reject.<br>Allows you to change your Purdue Career Account password.<br>Update your account change notification choices.<br>Activate or coordinate your Office 365 account, and check its status.<br>Allows you to change your Purdue Career Account password challenge questions.<br>Reset your password (without knowing your current one) following BoilerKey<br>Authentication<br>Update your cellphone information. |  |
| Your Windows Profiles (ITaP Labs)                                                                                                    |                                                                                                    |                                                                                                    |  |
| Note: Do NOT reset SoftwareRemote profile while logged into<br>SoftwareRemote. Log out of all SoftwareRemote sessions at le<br>hours before resetting your SoftwareRemote profile.                                                                                                    | east three                                                                                                    |                                                                                                    |  |
| Purdue University, West Lafayette, IN 47907, (765) 494–4600<br>© 2010 – 2013 Purdue University   An equal access/equal oppor<br>If you have trouble accessing this page because of a disability, pl                                                                                                    | tunity university   Copyright Complaints<br>lease contact the CSC at itapទីpurdue.edu                                                                                                    | Feedback   Contact Purdue<br>or (765) 494-4000. Maintained by: IAMO Team                                                                                                    |  |

## Under "Your Account Tools" click "Change Mailbox"

| Tool                             | Description                                                           |
|----------------------------------|-----------------------------------------------------------------------|
| Accounts List                    | Lists the computer systems to which you have access.                  |
| BoilerKey                        | Manage your BoilerKeys and BoilerKey services                         |
| Change Mailbox                   | Allows you to change your Purdue mailbox to store, forward, or reject |
| Change Password                  | Allows you to change your Purdue Career Account password.             |
| Emergency Contact<br>Information | Update your emergency contact information.                            |
| Notification Choices             | Undate your account change polification choices                       |

| PURDU                                                                                                    | E<br>Identity and Access Man                                                                                                    | Information Technology at Purdue<br>Nagement<br>Logout                                                                                                    |
|----------------------------------------------------------------------------------------------------|----------------------------------------------------------------------------------------------------|----------------------------------------------------------------------------------------------------|
| About IAMO How Do                                                                                                    | D Services Tools SecurePurdue                                                                                                    |                                                                                                    |
| ITaP Main > IAMO Home > User /                                                                                                    | Account Information > Change Mailbox                                                                                                    |                                                                                                    |
| Please specify the email setting<br>O Purdue Office 365 Email<br>Email set to Begurdue.edu<br>365 account can be found on yo<br>Forward Begurdue.edu<br>Email sent to Begurdue.edu<br>O Disable Begurdue.edu<br>university business. | for pour due.edu:<br>(recommended)<br>is sent to you pour gepurdue.edu Office 365 email account. Th<br>ur Office3655tatus page.<br>du email<br>is forwarded to an email address of your choice. Note that Purc<br>u email<br>u email<br>u is rejected back to the sender. This choice should only be used | his service is the primary choice for most people. More details on your Office (your current setting) rdue data handling guidelines must be followed for all forwarded email. d once you have left Purdue, as your Purdue email address is used for official |
| Save Changes<br>Please see http://www.itap.puro<br>or tech coordinator before maki                                                                                                    | lue.edu/email for additional information about the available ema<br>ng changes.                                                                                                    | nail services. Faculty and staff should consult with their departmental IT staff                                                                                                    |

Choose your account for forwarding and click "Save Changes." This will ensure you are receiving any Purdue emails to a frequently checked account.